# **ORACLE ISUPPLIER PORTAL USER GUIDE**

This document provides the Supplier step by step access on how to access the iSupplier Portal.

### Step 1: Enable Supplier contact for iSupplier portal access

Once the Supplier contact has been enabled for iSupplier portal access by Emirates, the contact will receive an email with the login credentials. The Supplier contact has to click the link provided in the email and login into the Supplier portal. Upon login, it is required to change the password. Please note:

- a) the contact email address will be the user name for logging into the portal
- b) The password needs to be minimum of 7 characters, combination of alphanumeric characters, an upper case letter and a special character,

Attached below is the screen shot of the email that the supplier would receive.

| Dear Supplier,                                                                                                    |
|----------------------------------------------------------------------------------------------------|
| You have been registered at Emirates Airline for collaborating with our Procurement department. Going forward, Oracle Supplier portal will be the only medium of communication for all your Purchasing documents.<br>You can login with the username EJACKSON@ROBERTWELCH.COM and the password is Tn2,27 |
| When you first log on, you will be required to change your password for security purposes. Contact administrator for additional information.                                                                                                    |
| Thank you.<br>Procurement and Logistics, Emirates Group                                                                                                    |
| Password Policy:                                                                                                    |
| The password length should include a minimum of 7 characters     Password can be alphanumeric and can include special characters     Password should contain at least one Upper Case character                                                                                                    |
|                                                                                                    |
|                                                                                                    |

| Change Password - Windows Internet Explorer                           |                                                                                      |
|-----------------------------------------------------------------------|--------------------------------------------------------------------------------------|
| C Thttps://erpstage.emirates.com/OA_HTML/RF.jsp?function_id=35961&res | p_id=-1&tresp_appl_id=-1&tsecurity_group_id=0&tang_codi 👻 🔒 Emirates [AE] 🤄 🗙 🕨 Bing |
| х 🍓 🗸                                                                 |                                                                                      |
| 🚖 Favorites 🛛 🍰 Web Slice Gallery 🕶                                   |                                                                                      |
| Change Password                                                       | 🕍 🔻 🖾 👻 🖃 👘 👻 Page 👻 Safety 👻 Tools 👻 🔞 👻                                            |
| The Emission Course                                                   |                                                                                      |
| The Emirates Group                                                    |                                                                                      |
|                                                                       | Logout                                                                               |
| Change Password                                                       |                                                                                      |
| * Current Password                                                    |                                                                                      |
| * New Password                                                        |                                                                                      |
| * 0                                                                   |                                                                                      |
| * Re-enter New Password                                               | Password must be at least 7 characters long.                                         |
|                                                                       | Submit Cancel                                                                        |
| * Indicates required field                                            |                                                                                      |
|                                                                       | Logout                                                                               |
| About this Page                                                       | Emirates Group ERP - Powered by Oracle                                               |

#### Step 2: iSupplier Portal home page

Once the Supplier changes his password, he is then directed to the home page of the iSupplier portal. This home page or the landing page will be able to view notifications of orders pending acknowledgement and Orders at a glance which provides the supplier, a view of the recent orders they have received.

| Ref: EKG/P&L/QMS/DOC/SUG | Version 1.0 | Dec-17 | Page 1 |
|--------------------------|-------------|--------|--------|
|                          |             |        |        |

|                                                                                                    | 🔵 🗢 🙋 https://erpstage           | e.emirates.com/OA_HTML/RF.jsp?functi | on_id=9605&resp_id=23075&resp | appl_id=177&security_group_id=0⟨_/ 👻 🔒 | Emirates [AE] 🍫 🗙 📴 Bing             |               |
|----------------------------------------------------------------------------------------------------|----------------------------------|--------------------------------------|-------------------------------|----------------------------------------|--------------------------------------|---------------|
| Fivorites     Supplier Portal     Image: Series     Image: Series </th <th>R -</th> <th></th> <th></th> <th></th> <th></th> <th></th>                                                                                                    | R -                              |                                      |                               |                                        |                                      |               |
| Isapplier Portal                                                                                                    | Favorites 🛛 👍 🙋 Web S            | Slice Gallery 👻                      |                               |                                        |                                      |               |
| Image: Point of the forminates Group Isupplier Portal   Image: Point of the forminates Agreements   Search   Search   PO Number   Image: Point of the forminates Agreement 417003602,1 require   Point of the forminates Agreement 417003602,1 require                                                                                                    | upplier Portal: Home Page        |                                      |                               |                                        | 🚵 👻 🖾 👻 🚍 🖶 👻 Page 👻 Safet           | y 🕶 Tools 🕶 🧃 |
| In Navigator     Image: Notifications     Image: Notifications     Subject   Emirates Arine - Blanket Purchase Agreement 417003602,1 require     PO Number     Porders At A Glance     Full List     Po Number     Po Number     Po Number     Po Number     Po Number     Po Number     Po Number     Po Number     Po Number     Po Number     Po Number     Po Number     Po Number     Po Number     Po Number     Po Scription     Order Date     Full List     Pote Stat A Glance     Full List     Po Number     Poscription     Order Date     Full List     Pote Stat A Glance     Full List     Pote Stat A Glance     Full List     Pote Stat A Glance     Full List     Pote Stat A Glance     Full List     Pote Stat A Glance     Full List     Pote Stat A Glance     Full List     Pote Stat A Glance     Full List                                                                                                    | e Emirates Gr                    | OUD iSupplier Pou                    | tal                           |                                        |                                      |               |
| Orders Assessments     Search PO Number     Full List     Subject   Emriates Arine - Blanket Purchase Agreement 417003602,1 require     23-Nov-2017 11:53:55     PO Number     Poscription   Order Date   417003605   112003605   TEST   122-Dec-2017 09:26:00   112003602   Fet BPA   23-Nov-2017 11:53:43                                                                                                    |                                  | Jup Touppilor of                     | cal                           | 🔒 Navigator 👻 🚱 Favorites 🔻            | Home Logout Preferences Help Di      | agnostics     |
| Search       PO Number       Go         Image: Subject       Full List       • Agreements         Emrates Arine - Blanket Purchase Agreement 417003602,1 require       23-Nov-2017 11:53:55       • Purchase Orders         Image: Orders At A Glance       Full List       • Pull List       • Purchase History         Image: PO Number       Order Date       • Pull List         Image: PO Number       Order Date       • Pull List         Image: PO Number       Order Date       • Pull List         Image: PO Number       Order Date       • Pull List         Image: PO Number       Order Date       • Pull List         Image: PO Number       Image: Policy Policy Pol | ne Orders Asses                  | ssments                              |                               |                                        |                                      | 1             |
| Notifications       Orders         Subject       Date <ul> <li>Purchase Orders</li> <li>Purchase Orders</li> <li>Purchase Orders</li> <li>Purchase History</li> </ul> <ul> <li>Porters At A Glance</li> <li>Full List</li> </ul> <ul> <li>Full List</li> <li>Porters At A Glance</li> <li>Full List</li> </ul> <ul> <li>Full List</li> <li>Porters At A Glance</li> <li>Full List</li> </ul> <ul> <li>Full List</li> <li>Porters At A Glance</li> <li>Full List</li> </ul> <ul> <li>Full List</li> <li>Porters At A Glance</li> <li>Full List</li> </ul> <ul> <li>Full List</li> <li>Porters Bit A Glance</li> <li>Full List</li> </ul> <ul> <li>Full List</li> <li>Porters Bit A Glance</li> <li>Full List</li> </ul> <ul> <li>Full List</li> <li>Porters Bit A Glance</li> <li>Full List</li> </ul> <ul> <li>Full List</li> <li>Porters Bit A Glance</li> <li>Full List</li> <li>Full List</li> <li>Full List</li> <li>Full List</li> <li>Full List</li> <li>Full List</li> <li>Full List</li> <li>Full List</li> <li>Full List</li> <li>Full List</li> <li>Full List</li> <li>Full List</li> <li>Full List</li> <li>Full List</li> <li>Full L</li></ul>                                                                                                    | Search PO Number                 | •                                    | Go                            |                                        |                                      |               |
| Notifications       Orders         Subject       Date         Emrates Airlne - Blanket Purchase Agreement 417003602,1 require       23-Nov-2017 11:53:55         Orders At A Glance       Purchase Instance         PO Number       Description         417003605       TEST         12-Dec-2017 09:26:00         117003602       Test BPA         23-Nov-2017 11:53:43                                                                                                    |                                  |                                      |                               |                                        |                                      |               |
| Full List       • Agreements         Subject       Date         Emirates Arine - Blanket Purchase Agreement 417003602,1 require       23-Nov-2017 11:53:55         Orders At A Glance       Full List         PO Number       Description       Order Date         417003605       TEST       12-Dec-2017 09:26:00         417003602       Test BPA       23-Nov-2017 11:53:43                                                                                                    | Notifications                    |                                      |                               |                                        | Orders                               |               |
| Subject         Date           Emirates Airine - Blanket Purchase Agreement 417003602,1 require         23-Nov-2017 11:53:55           Orders At A Glance         Full List           PO Number         Description           117003605         TEST           417003602         Test BPA           23-Nov-2017 11:53:43                                                                                                    |                                  |                                      |                               | Full List                              | <u>Agreements</u>                    |               |
| Emirates Arine - Blanket Purchase Agreement 41/2003002,1 require         23-Nov-2017 11:53:55         Emirates           Orders At A Glance         Full List         Full List           PO Number         Description         Order Date           417003605         TEST         12-Dec-2017 09:26:00           417003602         Test BPA         23-Nov-2017 11:53:43                                                                                                    | Subject                          | · 2. here American 417002            |                               | Date                                   | Purchase Orders     Purchase History |               |
| Orders At A Glance         Full List           PO Number         Description         Order Date           417003605         TEST         12-Dec-2017 09:26:00           417003602         Test BPA         23-Nov-2017 11:53:43                                                                                                    | <u>Emirates Ainine - Diariki</u> | et Purchase Agreement 4170030        | 02,1 require                  | 23-1400-2017 11:53:55                  | • I dianate i notiry                 |               |
| Full List           PO Number         Description         Order Date           417003605         TEST         12-Dec-2017 09:26:00           417003602         Test BPA         23-Nov-2017 11:53:43                                                                                                    | Orders At A G                    | Slance                               |                               |                                        |                                      |               |
| PO Number         Description         Order Date           417003605         TEST         12-Dec-2017 09:26:00           417003602         Test BPA         23-Nov-2017 11:53:43                                                                                                    |                                  | lance                                |                               | Full List                              |                                      |               |
| 417003605         TEST         12-Dec-2017 09:26:00           417003602         Test BPA         23-Nov-2017 11:53:43                                                                                                    | PO Number                        | Description                          | Order Date                    |                                        |                                      |               |
| 417003602 Test BPA 23-Nov-2017 11:53:43                                                                                                    | 417003605                        | TEST                                 | 12-Dec-2017 09:2              | 26:00                                  |                                      |               |
|                                                                                                    | 417003602                        | Test BPA                             | 23-Nov-2017 11:5              | 33:43                                  |                                      |               |
|                                                                                                    |                                  |                                      |                               |                                        |                                      |               |

Step 3: Acknowledge pending Purchase Orders (email /portal )

The supplier has the option to acknowledge orders via portal and email. The Supplier needs to acknowledge the order first before viewing the orders.

## Portal Option

The Supplier can click on the list of notifications to acknowledge orders or change requests pending confirmation. The orders at a glance also provides supplier with the list of recent orders. Once the supplier clicks on the order number from Orders at a Glance option, the supplier will then be directed to the acknowledgement page in case the orders have not been acknowledged yet.

| Ø Notification Details - Windows Internet Explo | prer                                |                                 |                    |                        |                                        |
|-------------------------------------------------|-------------------------------------|---------------------------------|--------------------|------------------------|----------------------------------------|
| CO 🗢 🖉 https://erpstage.emirates.com            | m/OA_HTML/OA.jsp?OAFunc=POS_VIEW_(  | ORDER&OASF=POS_PURCHASE_ORDERS& | PoHeaderId=%7B 👻 🔒 | Emirates [AE]  😽 🔀 Bin | g 🎜                                    |
| x 🍖 🕶                                           |                                     |                                 |                    |                        |                                        |
| 🚖 Favorites 🛛 🝰 🖉 Web Slice Gallery 🗣           | •                                   |                                 |                    |                        |                                        |
| C Notification Details                          |                                     |                                 |                    | 👌 • 🗟 • 🖻              | 🚔 👻 Page 🕶 Safety 👻 Tools 👻 🔞          |
| The Emirates Group                              | iSupplier Portal                    |                                 |                    | -                      |                                        |
|                                                 |                                     | 📅 Navigator 🔻 🏼                 | 🗿 Favorites 🔻      | Home Logout Pre        | ferences Help Diagnostics              |
| Home Orders Assessments                         |                                     |                                 |                    |                        |                                        |
| Purchase Orders   Agreements                    | View Requests   Purchase            | History                         |                    |                        |                                        |
| Emirates Airline - Blanket Purchase             | e Agreement 417003602,1 require     | es your acceptance              |                    |                        |                                        |
|                                                 |                                     |                                 |                    |                        | Acknowledge                            |
| Dear Test Supplier                              |                                     |                                 |                    |                        |                                        |
| Please acknowledge to access an                 | nd view more details of your order. |                                 |                    |                        |                                        |
| Thanks<br>Satish Narayan                        |                                     |                                 |                    |                        |                                        |
| Return to Worklist                              |                                     |                                 |                    |                        | Acknowledge                            |
|                                                 | Home Orders A                       | ssessments Home Logout Pref     | ferences Help Diag | nostics                |                                        |
| About this Page                                 |                                     |                                 |                    |                        | Emirates Group ERP - Powered by Oracle |

| Ref: EKG/P&L/QMS/DOC/SUG | Version 1.0 | Dec-17 | Page 2 |
|--------------------------|-------------|--------|--------|
|                          |             |        |        |

#### **Email Option**

Supplier will receive an email communication once the order has been approved to acknowledge the same. They can then click on the link provided in the email which will direct them to the iSupplier portal login page. Once the supplier successfully logs in, the acknowledgement page will be displayed. He will then be directed to the notifications page in case there are orders pending acknowledgement.

| 🛛 🔛                                                                                                    | 🛛 🕁 🗇 🗘 🕈 🦆 🗧 Emirates Airline - Standard Purchase Order 417003607,1 requires your acceptance - Message (HTML) ? 🗵 - 🗗 🗡 |                    |                   |                                                                                                    |                    |                  |            |               |                         |                      |           |              |          |      |               |            |   |
|----------------------------------------------------------------------------------------------------|----------------------------------------------------------------------------------------------------|--------------------|-------------------|----------------------------------------------------------------------------------------------------|--------------------|------------------|------------|---------------|-------------------------|----------------------|-----------|--------------|----------|------|---------------|------------|---|
| FILE                                                                                                    | MESSA                                                                                                    | GE                 |                   |                                                                                                    |                    |                  |            |               |                         |                      |           |              |          |      |               |            |   |
| f                                                                                                    | $\boldsymbol{\times}$                                                                                                    | $\mathbf{Q}$       |                   | Meeting<br>M <del>-</del>                                                                                                    | ISupp_ERPCLON      | To Manager       | <u></u>    | Rules -       | 🔁 🚦                     |                      | az        | Find         | Q        |      |               |            |   |
| alo Junk 🛪                                                                                                    | Delete                                                                                                    | Reply Reply<br>All | Forward           | More -                                                                                                    | 🗣 Reply & Delete   | 🌮 Create New     | Ţ Mo       | Actions -     | Mark Catego<br>Unread • | orize Follow<br>Up + | Translate | Select -     | Zoom     |      |               |            |   |
| Dele                                                                                                    | te                                                                                                    | R                  | espond            |                                                                                                    | Qui                | :k Steps         | G.         | Move          | Tags                    |                      |           | diting       | Zoom     |      |               |            | ^ |
|                                                                                                    | Th                                                                                                    | u 14/12/2017 11:5  | 5                 |                                                                                                    |                    |                  |            |               |                         |                      |           |              |          |      |               |            |   |
|                                                                                                    |                                                                                                    | IARAYAN,           | SATISH            | <satis< th=""><td>ha@emirate</td><th>s1111.com&gt;</th><td></td><td></td><td></td><td></td><td></td><th></th><td></td><td></td><td></td><td></td><td></td></satis<> | ha@emirate         | s1111.com>       |            |               |                         |                      |           |              |          |      |               |            |   |
|                                                                                                    | E                                                                                                    | mirates Airline    | e - Standar       | d Purch                                                                                                    | ase Order 417003   | 607,1 requires y | our accept | ance          |                         |                      |           |              |          |      |               |            |   |
| To 🗆 TES                                                                                                    | TEMAIL@1                                                                                                    | EST.COM            |                   |                                                                                                    |                    |                  |            |               |                         |                      |           |              |          |      |               |            |   |
| Cc 🗆 NA                                                                                                    | RAYAN, SA                                                                                                    | TISH               |                   |                                                                                                    |                    |                  |            |               |                         |                      |           |              |          |      |               |            |   |
| 1 You fo                                                                                                    | rwarded t                                                                                                    | his message on 14  | 1/12/2017 11:5    | 55.                                                                                                    |                    |                  |            |               |                         |                      |           |              |          |      |               |            |   |
| _                                                                                                    |                                                                                                    |                    |                   |                                                                                                    |                    |                  |            |               |                         |                      |           |              |          |      |               |            |   |
| - <u>-</u>                                                                                                    | 2                                                                                                    | 3 4                | 5 · · · 6 · · · · | 7 8 .                                                                                                    | 9 10 11 .          | 12 12 13 13      | 15 16      | 17 18         | 19 . 20                 | 1 · · · 22 · ·       | 23 24     | 1 25 1 26    | 1 27 1 2 | 8 29 | .0 · · · 31 · | 1 · 32 · 🛆 |   |
| Dear Te                                                                                                    | Dear Test1 Supplier                                                                                                    |                    |                   |                                                                                                    |                    |                  |            |               |                         |                      |           |              |          |      |               |            |   |
| You have received Standard Purchase Order number 417003607 for Test Supplier portal from The Emirates Group - Procurement and Logistics. |                                                                                                    |                    |                   |                                                                                                    |                    |                  |            |               |                         |                      |           |              |          |      |               |            |   |
| Please of                                                                                                    | Please click here to acknowledge and access your order.                                                                  |                    |                   |                                                                                                    |                    |                  |            |               |                         |                      |           |              |          |      |               |            |   |
| Use you                                                                                                    | Use your existing password to login with your username: TESTEMAIL@TEST.COM                                               |                    |                   |                                                                                                    |                    |                  |            |               |                         |                      |           |              |          |      |               |            |   |
| IF WE B                                                                                                    | ECEIVE N                                                                                                    | O FEEDBACK WI      | THIN 48 HOU       | JRS, THE S                                                                                                    | SUBJECT PURCHASE O | RDER WILL BE CON | SIDERED AS | ACCEPTED UNDE | R THE TERMS AN          |                      | ONS WITH  | WHICH IT HAS | BEEN ISS | UED. |               |            |   |
| Thanke                                                                                                    |                                                                                                    |                    |                   |                                                                                                    |                    |                  |            |               |                         |                      |           |              |          |      |               |            |   |
| Satish N                                                                                                    | larayan                                                                                                    |                    |                   |                                                                                                    |                    |                  |            |               |                         |                      |           |              |          |      |               |            |   |
|                                                                                                    |                                                                                                    |                    |                   |                                                                                                    |                    |                  |            |               |                         |                      |           |              |          |      |               |            |   |

## Step 4: View Order Details

After acknowledging the Purchase Order, the supplier can then view the Order details by clicking on the Order number from the home page that will take them to the Order details screen to view the details of the order. The Supplier can download a copy of the PO by clicking on the View PDF option in the Actions field.

| iSupplier Portal: View Order Details - Windows Internet Explorer                                                                                                    |                                                                                     |                   |                         |                 |           |
|----------------------------------------------------------------------------------------------------|-------------------------------------------------------------------------------------|-------------------|-------------------------|-----------------|-----------|
| 🕒 💭 🔻 🙋 https://erpstage.emirates.com/OA_HTML/OA.jsp?_r                                                                                                    | = POSNEWNOTIFICATIONSPAGE&_ri=177&_ti=1190253866&coapc=6&coas= Tttf                 | 🕶 🔒 Emirates [AE] | 🍫 🗙 🕨 Bing              |                 |           |
| × 🍖 🗝                                                                                                    |                                                                                     |                   |                         |                 |           |
| 🖕 Favorites 🛛 🚔 🙋 Web Slice Gallery 🔫                                                                                                    |                                                                                     |                   |                         |                 |           |
| 🏀 iSupplier Portal: View Order Details                                                                                                    |                                                                                     | 6                 | } • ⊠ • ⊡ 🖶 •           | Page 🕶 Safety 🕶 | Tools 👻 🔞 |
|                                                                                                    | a nangator a ratoritor                                                              |                   | e Logour i reierene     | es nep blagn    | 00000     |
| Home Orders Assessments                                                                                                    |                                                                                     |                   |                         |                 |           |
| Purchase Orders   Agreements   View Requests                                                                                                    | Purchase History                                                                    |                   |                         |                 |           |
| Blanket Purchase Agreement: 417003602, 1 (Total EL                                                                                                    | R 100,000.00)                                                                       |                   |                         |                 |           |
| Currency=EUR                                                                                                    |                                                                                     | Actions           | View PDF                | Go              | Export    |
|                                                                                                    |                                                                                     |                   | Request Changes         |                 |           |
| Order Information                                                                                                    |                                                                                     |                   | View Change Histor      | n<br>V          |           |
|                                                                                                    |                                                                                     |                   | View PDF                |                 |           |
| General                                                                                                    | Terms and Conditions                                                                |                   | View Receipts           |                 |           |
| Total 100,000.00                                                                                                    | Payment Terms 30 DAYS NET                                                           |                   |                         |                 |           |
| Supplier TEST-FUCHS GMBH                                                                                                    | Carrier Not                                                                         |                   |                         |                 |           |
| Supplier Site EUR-AUSTRIA                                                                                                    | Applicable                                                                          |                   |                         |                 |           |
| Address IESI-FUCHS-STRASSE                                                                                                    | Applicable                                                                          |                   |                         |                 |           |
| AUSTRIA                                                                                                    | Freight Terms Not                                                                   |                   |                         |                 |           |
| .,                                                                                                    | Applicable                                                                          |                   |                         |                 |           |
| Buyer NARAYAN, Mr. SATISH                                                                                                    | Shipping Control                                                                    |                   |                         |                 |           |
| Order Date 22-Nov-2017 11:52:4                                                                                                    | Ship-To Address                                                                     |                   |                         |                 |           |
| Description Test BPA                                                                                                    | Address Multiple                                                                    |                   |                         |                 |           |
| Status Accepted                                                                                                    | Address Harapie                                                                     |                   |                         |                 |           |
| Reason                                                                                                    | Bill-To Address                                                                     |                   |                         |                 |           |
| Note to Supplier                                                                                                    |                                                                                     |                   |                         |                 |           |
| Supplier Order Number                                                                                                    | Address Accounts Payable                                                            |                   |                         |                 |           |
| Attachments None                                                                                                    | Dubuly                                                                              |                   |                         |                 |           |
|                                                                                                    |                                                                                     |                   |                         |                 |           |
| PO Details                                                                                                    |                                                                                     |                   |                         |                 |           |
|                                                                                                    |                                                                                     |                   |                         |                 |           |
|                                                                                                    |                                                                                     |                   |                         |                 |           |
| Show All Details Hide All Details                                                                                                    |                                                                                     |                   |                         |                 |           |
| Show All Details         Hide All Details           Details         Line All Type         Item/Job         Supplier Item                                                                 | Description UOM                                                                     | Qty Pric          | e Amount Status         | Attachments     | Reason    |
| Show All Details         Hide All Details           Details         Line ▲         Type         Item/Job         Supplier Item           ⊕ Show         1         Goods         10093342 | Description         UOM           TEST ITEM 1 FOR ISUPPLIER TESTING         1 HUNDR | QtyPriceRED24.4   | Amount Status<br>A Open | Attachments     | Reason    |

| Ref: EKG/P&L/QMS/DOC/SUG | Version 1.0 | Dec-17 | Page 3 |
|--------------------------|-------------|--------|--------|
|                          |             |        |        |

The Supplier can then download a copy and save it on his local drive.

| iSupplier Portal: View Order Details - Windows Inter                                                                                                    | met Explorer                                                                                                    |                                                                                                    |              |             |          |                 | - 0       |
|----------------------------------------------------------------------------------------------------|----------------------------------------------------------------------------------------------------|----------------------------------------------------------------------------------------------------|--------------|-------------|----------|-----------------|-----------|
| Https://erpstage.emirates.com/OA_I                                                                                                    | HTML/OA.jsp?_rc=POSNEWNOTIFICATIONSPAGE&_ri=177&_ti=1                                                                                                    | 190253866&coapc=6&coas=Tttf 💌 🔒 I                                                                                                    | mirates [AE] | 47 × Þ      | Bing     |                 |           |
| × 🛍 ×                                                                                                    |                                                                                                    |                                                                                                    |              |             |          |                 |           |
| 🔆 Favorites 🛛 🍰 Web Slice Gallery 👻                                                                                                    |                                                                                                    |                                                                                                    |              |             |          |                 |           |
| Connecting                                                                                                    |                                                                                                    |                                                                                                    | ť            | 🕯 🕶 🖾 🗝 🕯   | - 🖶 -    | Page 👻 Safety 👻 | Tools 👻 🌘 |
| and the second second second second second second second second second second second second second second second                                                                                                    |                                                                                                    |                                                                                                    |              | io Logour i | Tererene | co nop blagn    | 5000      |
| Home Orders Assessments                                                                                                    |                                                                                                    |                                                                                                    |              |             |          |                 |           |
| Purchase Orders   Agreements   V                                                                                                    | New Requests   Purchase History                                                                                                    |                                                                                                    |              |             |          |                 |           |
| Blanket Purchase Agreement: 417003602                                                                                                    | 2, 1 (Total EUR 100,000.00)                                                                                                    |                                                                                                    |              |             |          |                 |           |
| currency-cox                                                                                                    |                                                                                                    |                                                                                                    | Actions      | View PDF    |          | - Go            | Export    |
|                                                                                                    |                                                                                                    |                                                                                                    |              |             |          |                 |           |
| Order Information                                                                                                    |                                                                                                    |                                                                                                    |              |             |          |                 |           |
| Total 100,000.0<br>Suppler Ste<br>UTEST-FUCE<br>Suppler Ste<br>EUR-AUSTI<br>Address TEST-FUCE<br>FEST-FUCE<br>FEST-FUCE<br>FEST-FUCE<br>FEST-FUCE<br>A-3812 Gr<br>AUSTRIA<br>WIGHTAN<br>Order Date 23-Nov-20<br>Descrption Test BPA<br>Status<br>Reason<br>Note to Suppler<br>Operating Unit<br>Suppler Order Number | 0     Ise Gownload       15 SFRASSE 1-5     Do you want to open or save this       15 STRASSE 1-5     Name: PA_62_4170036       15 STRASSE 1-5     The same of the same of the | file?<br>i2_1_US.pdf<br>Document<br>escom<br>Save Cancel<br>In be useful, some files can potentially<br>not itrust the source, do not open or<br>ts Payable |              |             |          |                 |           |
| Attachments None                                                                                                    | ,                                                                                                    |                                                                                                    |              |             |          |                 |           |
|                                                                                                    |                                                                                                    |                                                                                                    |              |             |          |                 |           |
| PO Details                                                                                                    |                                                                                                    |                                                                                                    |              |             |          |                 |           |
|                                                                                                    |                                                                                                    |                                                                                                    |              |             |          |                 |           |
| Show All Details Hide All Details                                                                                                    |                                                                                                    |                                                                                                    |              |             |          |                 | -         |
| Details Line Type Item/Job Su                                                                                                    | Ipplier Item Description                                                                                                    |                                                                                                    | Qty Pric     | e Amount    | Status   | Attachments     | Reason    |
| (+) 510W 1 00005 10093342                                                                                                    | TEST ITEM 2 PDA FOR ISUPPLIER TEST                                                                                                    |                                                                                                    | 24.4         | 14          | Open     |                 |           |
| +) 5110W 2 G00ds 10093343                                                                                                    | TEST ITEM Z BPA FOR ISUPPLIER                                                                                                    | ESTING I HUNDRED                                                                                                    | 24.4         | **          | Open     |                 |           |

#### Step 5: Amend Purchase Orders

In case the Supplier wishes to amend order details, the supplier can click on Request Changes from the Actions field in the Order details page. The Supplier can make amendments to the Promised Date only.

| 📋 iSupplier Portal: View Orc 🗙 🕥                       |                                                                                                    | and a part of the local state                                                                                                 |                | e                                                               |
|--------------------------------------------------------|----------------------------------------------------------------------------------------------------|----------------------------------------------------------------------------------------------------|----------------|-----------------------------------------------------------------|
| ← → C ☆ 🔒 Emirates [A                                  | E]   https://erpstage.emirates.com/OA_HT                                                                  | ML/OA.jsp?OAFunc=POS_VIEW_ORDER&OASF=POS_PURCH                                                                                | ASE_ORDERS&I   | PoHeaderId=%78!!hdlB3oXAZ1t 🍳 🛧 🚺                               |
| Apps 📴 groupworldportal/gw                             | 🚦 Outlook.com - ggk19 🗾 Auction Monito                                                                    | r Chai 🚥 ITSC SSP 🚯 P&L Sharepoint 脳 CBD.ae   Support                                                                         | 🐔 Sivakumar Gi | anesan                                                          |
| The Emirates Grou                                      | p iSupplier Portal                                                                                        | 🙃 Navigator 👻 📑 Favorites 👻                                                                                                   | Hom            | e Logout Preferences Help Diagnostics                           |
| Home >                                                 |                                                                                                    |                                                                                                    |                |                                                                 |
| Standard Purchase Order: 4                             | 17003608, 0 (Total EUR 1,555.54)                                                                          |                                                                                                    |                |                                                                 |
| Currency=EUR                                           |                                                                                                    |                                                                                                    | Actions R      | equest Changes   Go Export  equest Changes  equest Cancellation |
| Order Information                                      |                                                                                                    |                                                                                                    | Vi             | iew Change History                                              |
| General                                                |                                                                                                    | Terms and Conditions                                                                                                    |                | iew PDF<br>iew Receipts<br>iew Shipments J 1,555.54             |
| Total<br>Supplier<br>Supplier Site<br>Address          | 1,555.54<br>TEST-FUCHS GMBH<br>EUR-AUSTRIA<br>TEST-FUCHS-STRASSE 1-5<br>A-3812 Gross-Siegharts<br>AUSTRIA | Payment Terms 30 DAYS NET<br>Carrier Not Applicable<br>FOB Not Applicable<br>Freight Terms Not Applicable<br>Shipping Control |                | Payment Status Not Paid                                         |
|                                                        | ····                                                                                                    | Ship-To Address                                                                                                    |                |                                                                 |
| Buyer<br>Order Date<br>Description<br>Status<br>Reason | NARAYAN, Mr. SATISH<br>KRISHNAMURTHY SATISH<br>14-Dec-2017 12:36:56<br>test<br>Accepted                   | Address NEW EMIRATES GROUP<br>HEADQUARTERS<br>Dubai,<br>Bill-To Address                                                       |                |                                                                 |
| Note to Supplier                                       |                                                                                                    |                                                                                                    |                |                                                                 |
| Operating Unit<br>Supplier Order Number<br>Attachments | Emirates Airline                                                                                          | Address Accounts Payable<br>Dubai,                                                                                            |                |                                                                 |
| PO Details                                             |                                                                                                    |                                                                                                    |                |                                                                 |

| Ref: EKG/P&L/QMS/DOC/SUG | Version 1.0 | Dec-17 | Page 4 |
|--------------------------|-------------|--------|--------|
|                          |             |        |        |

The Supplier can amend the Promised Date by clicking on the PO Details. The Supplier needs to enter the revised Promised Date, a valid reason for the change requested and select the value 'Change' in the Actions field.

| Currency=EUR                         |                                          |                              |                            | ,                      | ,                     |                   | Cancol                       | Cance        | l Entiro (            | ordor           | <b>Drintable</b> | liow           | Viou C    | hango History    | Export       | Submit       |
|--------------------------------------|------------------------------------------|------------------------------|----------------------------|------------------------|-----------------------|-------------------|------------------------------|--------------|-----------------------|-----------------|------------------|----------------|-----------|------------------|--------------|--------------|
|                                      |                                          |                              |                            |                        |                       |                   | Calicer                      | Cance        | a Liture C            | Juei            | FIIItable        | VICW           | VIEW C    | nange mistory    | Export       | Subline      |
| Order Information                    |                                          |                              |                            |                        |                       |                   |                              |              |                       |                 |                  |                |           |                  |              |              |
|                                      |                                          |                              |                            |                        |                       |                   |                              |              |                       |                 |                  |                |           |                  |              |              |
| General Information                  |                                          |                              |                            |                        | Terms a               | and Cond          | litions                      |              |                       |                 |                  |                |           |                  |              |              |
| Total                                | 1,862.26                                 |                              |                            |                        | Pay                   | ment Terr         | ms 30 DAYS                   | NET          |                       |                 |                  |                |           |                  |              |              |
| Supplier                             | TEST-FUCHS                               | GMBH                         |                            |                        |                       | Carr              | ier Not Appli                | cable        |                       |                 |                  |                |           |                  |              |              |
| Supplier Site<br>Address             | EUR-AUSTRI<br>TEST-EUCHS                 | A<br>-STRASSE 1              | -5                         |                        | Fr                    | FC<br>reight Terr | DB Not Appli<br>ms Not Appli | cable        |                       |                 |                  |                |           |                  |              |              |
|                                      | A-3812 Gross                             | s-Siegharts                  |                            |                        | Ship                  | ping Cont         | rol                          |              |                       |                 |                  |                |           |                  |              |              |
|                                      | AUSTRIA                                  |                              |                            |                        | Ship-To               | Address           | 5                            |              |                       |                 |                  |                |           |                  |              |              |
| Buyer                                | NARAYAN, Mr.                             | SATISH KRI                   | SHNAMURTH                  | Y                      |                       |                   |                              |              |                       |                 |                  |                |           |                  |              |              |
| Order Date                           | SATISH                                   | 11.53.10                     |                            |                        | Add                   | ress NE           | W EMIRATES                   | GROUP        |                       |                 |                  |                |           |                  |              |              |
| Description                          | Test Supplier                            | r portal                     |                            |                        |                       | Du                | ADQUARTERS<br>bai.           | •            |                       |                 |                  |                |           |                  |              |              |
| Status                               | Accepted                                 |                              |                            |                        | Dill T-               |                   |                              |              |                       |                 |                  |                |           |                  |              |              |
| Reason<br>Note to Supplier           |                                          |                              |                            |                        | BIII-TO               | Auuress           |                              |              |                       |                 |                  |                |           |                  |              |              |
| Organization                         | Emirates Airl                            | ine                          |                            |                        | Addr                  | ess Acc           | ounts Payabl                 | e            |                       |                 |                  |                |           |                  |              |              |
| Supplier Order Number                |                                          |                              |                            |                        |                       | Dub               | oai,                         |              |                       |                 |                  |                |           |                  |              |              |
| Attachments                          | None                                     |                              |                            |                        |                       |                   |                              |              |                       |                 |                  |                |           |                  |              |              |
| PO Details                           |                                          |                              |                            |                        |                       |                   |                              |              |                       |                 |                  |                |           |                  |              |              |
|                                      |                                          |                              |                            |                        |                       |                   |                              |              |                       |                 |                  |                |           |                  |              |              |
| TIP You can cancel the en            | tire order or spe                        | ecific lines.                |                            |                        |                       |                   | at the second                | 6.0          |                       |                 |                  |                |           |                  |              |              |
| Show All Hide All                    | to view snipme                           | nt details of                | a line. To spi             | it a line into n       | nuitiple delivery d   | lates, click      | the split line i             | ton of the o | desired rov           | w and then      | make chang       | jes.           |           |                  |              |              |
|                                      |                                          |                              |                            |                        |                       |                   |                              |              |                       |                 |                  |                |           |                  | Supplier     |              |
| Details Line Type Item/Jo            | b Revision I                             | tem D                        | escription                 |                        |                       | UOM               | Qty Price                    | Amount D     | Delivered             | Billed Su       | pplier Nar       | ne             | Status (  | Global Agreemer  | t ID A       | ttachments   |
| Hide 1 Goods 10006894                | 4                                        | Т                            | ONER FOR H                 | IP LASERJET 6          | 5PC3903A              | EACH              | 20 89.20258                  | 1,784.05     |                       |                 |                  |                | Open      |                  |              |              |
| Shipments                            |                                          |                              |                            |                        |                       |                   |                              |              |                       |                 |                  |                |           |                  |              |              |
|                                      |                                          |                              |                            |                        |                       |                   |                              |              |                       |                 |                  |                |           |                  |              |              |
|                                      | Quantity                                 | Quan                         | tity Amo                   | unt                    |                       |                   |                              | SU           | upplier<br>rder D     | S<br>Discount E | ffective E       | nd<br>ffective |           |                  |              |              |
| Shipment Ship-To Location            | Ordered P                                | Price Recei                  | ved Receiv                 | ved Amount             | Promised Date         |                   | Need-By Dat                  | e Li         | ne (                  | %) E            | Date D           | ate            | Status    | Attachments R    | eason        | Action       |
| GROUP                                | 20                                       |                              |                            | 1,784.05               |                       |                   | 16-Dec-2017 (                | 0:00:00      |                       |                 |                  |                | Accepted  |                  |              | •            |
| HEADQUARTERS                         |                                          |                              |                            |                        |                       |                   |                              |              |                       |                 |                  |                |           |                  |              |              |
| + Show 2 Goods 10006878              | 8                                        | R<br>1                       | IBBON BAR (<br>01.6 mm x 6 | CODE PRINTE<br>00 mtrs | R TEC Printers si     | ze EACH           | 4 19.55125                   | 78.21        |                       |                 |                  |                | Open      |                  |              |              |
|                                      |                                          |                              |                            |                        |                       |                   |                              |              |                       |                 |                  |                |           |                  |              |              |
| Additional Change Reques             | sts                                      |                              |                            |                        |                       |                   |                              |              |                       |                 |                  |                |           |                  |              |              |
| https://erostage.emirates.com/0      | A HTML/OA iso                            | ?nage=/orac                  | le/anns/nos/               | changeorder/           | webui/PosViewP        | OPG& ri-          | 1778CallMode                 | -View&O/     | ASE-POS I             | PURCHASE        | ORDERS&P         | oHeader        | d-%78!    | RTVV8eVd luefuv4 | 1daHb80%7D   | & PoReleaseI |
|                                      |                                          |                              |                            |                        |                       |                   |                              |              |                       |                 |                  |                |           |                  |              |              |
| PO Details                           |                                          |                              |                            |                        |                       |                   |                              |              |                       |                 |                  |                |           |                  |              |              |
|                                      |                                          |                              |                            |                        |                       |                   |                              |              |                       |                 |                  |                |           |                  |              |              |
| TIP You can cancel the entire        | order or specific I<br>view shipment det | lines.<br>tails of a line. ' | To split a line            | into multinle de       | livery dates, click t | he solit line     | e icon of the desi           | red row and  | then make             | e changes.      |                  |                |           |                  |              |              |
| Show All Hide All                    |                                          |                              |                            |                        |                       |                   |                              |              |                       |                 |                  |                |           |                  |              |              |
| Details Line Type Item/Job Rev       | m Suppli<br>vision Item                  | Descr                        | iption                     |                        |                       | UO                | M Qty Price                  | Amount De    | elivered Bil          | lledSupplie     | er Nam           | e              | Status    | ilobal Agreement | Config ID    | Attachments  |
| Hide 1 Goods10006894                 |                                          | TONE                         | R FOR HP LAS               | ERJET 6PC3903          | A                     | EAC               | CH 20 89.20258               | 1,784.05     |                       |                 |                  |                | Open      |                  |              |              |
| Shipments                            |                                          |                              |                            |                        |                       |                   |                              |              |                       |                 |                  |                |           |                  |              |              |
|                                      |                                          |                              |                            |                        |                       |                   |                              |              |                       |                 | Start            | End            |           |                  |              |              |
| ShipmentShip-To Location             | Quar<br>Orde                             | red Price                    | Quantity<br>Received       | Amount<br>Received A   | mountPromised         | Date              | Need-By D                    | ate 0        | upplier<br>Irder Line | (%)             | Date             | Effect         | tive<br>S | tatus Attachmer  | its Reason   | Action       |
| 1 NEW EMIRATES GROUP<br>HEADQUARTERS | 2                                        | 20                           |                            | 1                      | ,784.05 31-Dec-20     | 17 09:27          | 16-Dec-2017                  | 00:00:00     |                       |                 |                  |                | A         | ccepted          | Delay due to | o≦ Change ▼  |
|                                      |                                          | RIBBO                        | N BAR CODE                 | PRINTER TEC P          | rinters size 101.6 r  | mm x EAC          | CH 4 19.55125                | 78.21        |                       |                 |                  |                | Open      |                  |              |              |
|                                      |                                          | 600 m                        | trs                        |                        |                       |                   |                              |              |                       |                 |                  |                |           |                  |              |              |
| Additional Change Requests           |                                          |                              |                            |                        |                       |                   |                              |              |                       |                 |                  |                |           |                  |              |              |
| If you need to submit more chang     | ges in addition to                       | those that hav               | ve been submi              | tted above, you        | can specify them      | here              |                              |              |                       |                 |                  |                |           |                  |              |              |
|                                      |                                          |                              |                            |                        |                       |                   |                              |              |                       |                 |                  |                |           |                  |              |              |
|                                      |                                          |                              |                            |                        |                       |                   |                              |              |                       |                 |                  |                |           |                  |              |              |
|                                      |                                          |                              |                            |                        |                       |                   | //                           | 1            |                       |                 |                  |                |           |                  |              |              |
| Return to View Order Details         |                                          |                              |                            |                        |                       |                   |                              | Cancel       | Cance                 | Entire Or       | der Prin         | itable Vie     | W         | ew Change Histor | y Export     | Submit       |

In case the supplier wishes to enter additional remarks, he can enter the details in the section Additional Change Requests.

| Ref: EKG/P&L/QMS/DOC/SUG | Version 1.0 | Dec-17 | Page 5 |
|--------------------------|-------------|--------|--------|
|                          |             |        |        |

The Supplier can then click on the Submit Button once the changes are done. The Supplier will receive a confirmation on the screen that the changes have been sent to the Buyer for approval.

| iSupplier Portal     | ×                          |                       |                         |                 | -                         |                       |                    | 120             | e        |                 |
|----------------------|----------------------------|-----------------------|-------------------------|-----------------|---------------------------|-----------------------|--------------------|-----------------|----------|-----------------|
| ← → C ☆              | Emirates [AE]   https://er | pstage.emirates.com/( | DA_HTML/OA.jsp?page=/or | acle/apps/pos/c | hangeorder/webu           | ui/PosChangeP         | OPG&_ri=177        | 7&CallMode=Txn& | Action   | @☆ 🖸 :          |
| 🗰 Apps 🔞 groupw      | orldportal/gw 🚦 Outlook.co | om - ggk19 🔽 Auction  | Monitor Char 💶 ITSC SSP | 🚯 P&L Sharepoir | nt <u></u> CBD.ae   Su    | pport <i> c</i> Sivak | umar Ganesan       |                 |          |                 |
| The Emir             | ates Group                 |                       |                         |                 | Constantion of the second |                       |                    | ante ute        |          |                 |
|                      |                            |                       | 🏛 Navigator 🔻           | 📑 🙀 🖓           | orites 🔻                  | Home                  | e Logout           | Preferences     | Help     | Diagnostics     |
| Home Orde            | rs Assessments             |                       |                         |                 |                           |                       |                    |                 |          |                 |
| Purchase Ord         | e <b>rs</b>   Agreements   | View Reque            | ests   Purchase Hi      | story           |                           |                       |                    |                 |          |                 |
| Change Ord           | er Confirmation            |                       |                         |                 |                           |                       |                    |                 |          |                 |
| Change Req           | uest for Purchase          | Order 4170036         | 08 has been submi       | tted for app    | proval.                   |                       |                    |                 |          |                 |
| <u>Return to Pur</u> | chase Order Summar         | ¥                     |                         |                 |                           |                       |                    |                 |          |                 |
|                      |                            | Homo Ordore           | Assossments Hom         | o Logout        | Proforoncos               | Holp Diag             | inaction           |                 |          |                 |
| About this Page      |                            |                       | Assessments nom         | le Logout       | Fleielences               | Help Diag             | nosu <del>cs</del> | Emirates Group  | ERP - Po | wered by Oracle |

The system will send an email to the Buyer informing him about the Change Request from the supplier. The Buyer then needs to accept /reject the changes requested. The status of the Purchase Order is change to 'In Process' unless the Buyer actions the change request.

Once the Buyer responds to the changes requested, the Supplier contact will receive a notification informing the outcome of the change. In case the Buyer rejects the change, the email informing the Supplier of the changes will be sent. Attached screenshot for your reference.

|           | 🗵 🗄 5 🕐 🕈 🤟 🗧 Emirates Airline - Response to your change request for Standard Purchase Order 417003607,1 - Message (HTML) ? 🖻 – 🗗 🗴 |             |                              |                             |                   |               |                 |              |               |                  |                |            |                |                 |               |              |          |
|-----------|----------------------------------------------------------------------------------------------------|-------------|------------------------------|-----------------------------|-------------------|---------------|-----------------|--------------|---------------|------------------|----------------|------------|----------------|-----------------|---------------|--------------|----------|
| FILE      | MESSAG                                                                                                    | SE          |                              |                             |                   |               |                 |              |               |                  |                |            |                |                 |               |              |          |
| R Ignore  | ×                                                                                                    |             | Meeting                      | ISupp_ERPCLONE              | E 🕞 To Mana       | ager ^        | <del>ک</del> ا  | Rules *      |               |                  | ► á            | 🔓 🏙 Fin    | d (            | Q               |               |              |          |
| Junk -    | Delete                                                                                                    | Reply Re    | ♥ 🚽 ⊊IM -<br>ply Forward     | Team Email                  | V Done            | -             | Move 🎤          | OneNote      | Mark C        | ategorize F      | I<br>ollow Tra | nslate Rel | ated * Z       | oom             |               |              |          |
| ••••      |                                                                                                    | 4           | JI @∐ More ▼                 | - Reply & Delete            | / Create in       | NGM 1         | * [ <u>.</u> ]  | Actions *    | Unread        | -                | Up -           | + k∂ Sele  | ect *          |                 |               |              |          |
| Delete    | e                                                                                                    |             | Respond                      | Quic                        | :k Steps          | Fai           | Mo              | ve           |               | Tags             | F <sub>2</sub> | Editing    | Z              | oom             |               |              |          |
|           | Sun 17/12/2017 10:04                                                                                                    |             |                              |                             |                   |               |                 |              |               |                  |                |            |                |                 |               |              |          |
|           | NARAYAN, SATISH <satisha@emirates1111.com></satisha@emirates1111.com>                                                               |             |                              |                             |                   |               |                 |              |               |                  |                |            |                |                 |               |              |          |
|           | Emirates Airline - Response to your change request for Standard Purchase Order 417003607,1                                          |             |                              |                             |                   |               |                 |              |               |                  |                |            |                |                 |               |              |          |
| To TEST   |                                                                                                    |             |                              |                             |                   |               |                 |              |               |                  |                |            |                |                 |               |              |          |
| f there a | are proble                                                                                                    | ems with ho | w this message is displayed, | , click here to view it in  | a web browse      | r.            |                 |              |               |                  |                |            |                |                 |               |              |          |
|           |                                                                                                    |             |                              |                             |                   |               |                 |              |               |                  |                |            |                |                 |               |              |          |
| K         | · · 2 · ·                                                                                                    | 3 · 1 · 4 · | 5 6 7 8                      | · · · 9 · · · 10 · · · 11 · | + · 12 · + · 13 · | 14 - 15 -     | · · 16 · · · 17 | · · · 18 · · | · 19 · · · 20 | · · · 21 · · · · | 22 · · · 23 ·  | - 24 25 -  | i + 26 + i + 2 | 27 · · · 28 · · | · 29 · + · 30 | · · · 31 · · | - 32 - 民 |
|           |                                                                                                    |             |                              |                             |                   |               |                 |              |               |                  |                |            |                |                 |               |              |          |
| Dear Test | t1 Suppli                                                                                                    | er          |                              |                             |                   |               |                 |              |               |                  |                |            |                |                 |               |              |          |
| Satish Na | iravan ha                                                                                                    | as resnonde | ed to the requested chang    | 185                         |                   |               |                 |              |               |                  |                |            |                |                 |               |              |          |
|           |                                                                                                    |             |                              |                             |                   |               |                 |              |               |                  |                |            |                |                 |               |              |          |
| Change    | Request                                                                                                    | ts          |                              |                             |                   |               |                 |              |               |                  |                |            |                |                 |               |              |          |
| 🛱 Indica  | tes new                                                                                                    | values      | •                            |                             |                   |               |                 |              |               |                  |                |            |                |                 |               |              |          |
| Line Shi  | pment I                                                                                                    | tem Item    | Description                  | Unif                        | t Quantity Pr     | rice Promi    | ised Date       | Nee          | d-By Date     | e Shij           | p-To Local     | ion        |                | Response        | Reason        |              | Split    |
|           |                                                                                                    |             | TONER FOR HP LA              | ASERJET                     | 120 80            | 25-Dec        | c-2017          | 16-D         | ec-2017       | NEW              |                | GROUP      |                | Dejected        | Change not    | t            |          |
| 1 1       |                                                                                                    |             | 0PC3903A                     | EAU                         | 120 09            | 1.2023609:30: | .04 ***         | 00:0         | 0:00          | ITEA             | DQUARTER       | 3          |                | Rejected        | accepted      |              |          |

| Ref: EKG/P&L/QMS/DOC/SUG | Version 1.0 | Dec-17 | Page 6 |
|--------------------------|-------------|--------|--------|
|                          |             |        |        |

In case the Buyer accepts the change, the Supplier will receive two notifications, one the response to the change request, and another, an email with the PDF copy of the revised PO.

| 🔤 🔒 र्ज 🖉 🕈 🎍 📼                     | E                                      | Emirates Airline - Re                          | esponse to your char                                                   | nge request | t for Stan | dard Purcha        | e Order 4  | 17003608,1     | - Messag        | e (HTML)        | ļ            |           | ?                   | * -      | 8        |
|-------------------------------------|----------------------------------------|------------------------------------------------|------------------------------------------------------------------------|-------------|------------|--------------------|------------|----------------|-----------------|-----------------|--------------|-----------|---------------------|----------|----------|
| FILE MESSAGE                        |                                        |                                                |                                                                        |             |            |                    |            |                |                 |                 |              |           |                     |          |          |
| Junk + Delete                       | Forward Meeting                        | ISupp_ERPCLONE<br>Team Email<br>Reply & Delete | <ul> <li>□ To Manager</li> <li>✓ Done</li> <li>✓ Create New</li> </ul> | -<br>-<br>- | Move       | Rules +<br>OneNote | Mark       | Categorize     | Follow          | ag<br>Translate | Related *    | Zoom      |                     |          |          |
| Delete                              | Respond                                | Quid                                           | k Steps                                                                | 5           | M          | ove                | onreau     | Tags           | ор.<br>Б        |                 | Editing      | Zoom      |                     |          |          |
| Sun 17/12/2017 10:                  | 38                                     |                                                |                                                                        |             |            |                    |            |                |                 |                 |              |           |                     |          |          |
| NARAYAN                             | SATISH < satisha                       | a@emirateg                                     | s1111.com>                                                             |             |            |                    |            |                |                 |                 |              |           |                     |          |          |
| Emirator Airlin                     | <ul> <li>Besponse to your r</li> </ul> | shanga raquast                                 | t for Standard D                                                       | urchaso     | Ordor      | 117002600          | 1          |                |                 |                 |              |           |                     |          |          |
| TESTI SUPPLIED                      | e - Response to your o                 | inange request                                 | Tor Standard P                                                         | urchase     | oruer 4    | +11003000          | , <b>1</b> |                |                 |                 |              |           |                     |          |          |
|                                     |                                        |                                                |                                                                        |             |            |                    |            |                |                 |                 |              |           |                     |          |          |
| J If there are problems with now tr | is message is displayed, clici         | k nere to view it in a                         | 3 web browser.                                                         |             |            |                    |            |                |                 |                 |              |           |                     |          |          |
| Ř···1···2···3···4···                | 5 · · · 6 · · · 7 · · · 8 · · ·        | 9 · · · 10 · · · 11 ·                          | 12 13 14                                                               | 15 - 1      | 16 · · · 1 | 7 · · · 18 · ·     | 19 - 1 - 2 | 0 · · · 21 · · | - 22 - 1        | 23 · + · 24     | 25           | 1 27 1 28 | 8 · · · 29 · · · 30 | 31       | · 32 · P |
| Dear Test1 Supplier                 |                                        |                                                |                                                                        |             |            |                    |            |                |                 |                 |              |           |                     |          |          |
| Satish Naravan has responded to     | the requested changes                  |                                                |                                                                        |             |            |                    |            |                |                 |                 |              |           |                     |          |          |
|                                     |                                        |                                                |                                                                        |             |            |                    |            |                |                 |                 |              |           |                     |          |          |
| Change Requests                     |                                        |                                                |                                                                        |             |            |                    |            |                |                 |                 |              |           |                     |          |          |
| Findicates new values               |                                        |                                                |                                                                        |             |            |                    |            |                |                 |                 |              |           |                     |          |          |
| Supplier                            |                                        |                                                |                                                                        |             |            |                    |            |                |                 |                 |              |           | _                   | -        |          |
| Line Shipment Item Item             | Description                            |                                                | Uni                                                                    | t Quantity  | y Price    | 26-Dec-2           | 1 Date     | 16-De          | By Date<br>2017 | NEW             | EMIRATES GR  | OUP       | Response            | Reason   | Split    |
| 1 1                                 | TONER FOR HP LASERJ                    | ET 6PC3903A                                    | EAC                                                                    | H17         | 89.202     | 5809:38:46         | 0          | 00:00          | 00              | HEAD            | QUARTERS     |           | Accepted            | accepted |          |
| 2 1                                 | RIBBON BAR CODE PRI                    | NTER TEC Printers                              | size 101.6                                                             | H2          | 19 551     | 20-Dec-2           | )17<br>😭   | 16-De          | -2017<br>00     | NEW             | EMIRATES GR  | OUP       | Accented            | accented |          |
|                                     |                                        |                                                | EAG                                                                    |             | 10.001     | 20,001,001,11      |            | ,00,00         |                 | / ILAL          | Ng ON AN END |           | recepted            | accoptou | -        |

| N 🗄 S 🕻                                                                                                    | 🗧 🔄 😙 🕐 🕴 🗧 Emirates Airline - Standard Purchase Order 417003608, 1 - Message (HTML) ? 📧 - 🗗 🗙    |                                                |                                           |                                         |                                 |                         |                                  |  |  |  |  |  |
|----------------------------------------------------------------------------------------------------|---------------------------------------------------------------------------------------------------|------------------------------------------------|-------------------------------------------|-----------------------------------------|---------------------------------|-------------------------|----------------------------------|--|--|--|--|--|
| FILE MESS                                                                                                    | AGE                                                                                               |                                                |                                           |                                         |                                 |                         |                                  |  |  |  |  |  |
| 🕞 Ignore 🗙                                                                                                    | Meeting                                                                                           | ISupp_ERPCLONE                                 | A Rules *                                 | 😥 📕 🕨                                   | a 🖁 Find                        | Q                       |                                  |  |  |  |  |  |
| Sunk - Delete                                                                                                    | Reply Reply Forward<br>All More *                                                                 | Team Email V Done<br>Reply & Delete Create New | → Move Portions → Actions →               | Mark Categorize Follow<br>Unread • Up • | Translate                       | Zoom                    |                                  |  |  |  |  |  |
| Delete                                                                                                    | Respond                                                                                           | Quick Steps                                    | G Move                                    | Tags 🕞                                  | Editing                         | Zoom                    | ^                                |  |  |  |  |  |
| Sun 17/12/2017 10:38                                                                                                    |                                                                                                   |                                                |                                           |                                         |                                 |                         |                                  |  |  |  |  |  |
| NARAYAN, Mr. SATISH KRISHNAMURTHY SATISH <satisha@emirates1111.com></satisha@emirates1111.com>                                                                                                    |                                                                                                   |                                                |                                           |                                         |                                 |                         |                                  |  |  |  |  |  |
| Emirates Airline - Standard Purchase Order 417003608, 1                                                                                                    |                                                                                                   |                                                |                                           |                                         |                                 |                         |                                  |  |  |  |  |  |
|                                                                                                    |                                                                                                   |                                                |                                           |                                         |                                 |                         |                                  |  |  |  |  |  |
| Cc SATISHA@EMIRATES1111.COM                                                                                                    |                                                                                                   |                                                |                                           |                                         |                                 |                         |                                  |  |  |  |  |  |
| 1 If there are prol                                                                                                    | If there are problems with how this message is displayed, click here to view it in a web browser. |                                                |                                           |                                         |                                 |                         |                                  |  |  |  |  |  |
|                                                                                                    | -                                                                                                 |                                                |                                           |                                         |                                 |                         |                                  |  |  |  |  |  |
| Message                                                                                                    | PO_62_417003608_1_US.pdf (152 KB)                                                                 |                                                |                                           |                                         |                                 |                         |                                  |  |  |  |  |  |
| K · · · 1 · · · · 2 ·                                                                                                    | 3 4 5 6 7 8                                                                                       | ····9····10····11····12····13····14            | 4 · · · 15 · · · 16 · · · 17 · · · 18 · · | - 19 20 21 22                           | 23 · · · 24 · · · 25 · · · 26 · | I · 27 · I · 28 · I · 2 | 9 · · · 30 · · · 31 · · · 32 · 興 |  |  |  |  |  |
| Dear Suppl                                                                                                    | Dear Supplier,                                                                                    |                                                |                                           |                                         |                                 |                         |                                  |  |  |  |  |  |
| Please find attached a copy of the Purchase Order. Kindly review the same and any other document attached carefully. Our standard T& C of purchase can also be accessed on www.procurement.ekgroup.com          |                                                                                                   |                                                |                                           |                                         |                                 |                         |                                  |  |  |  |  |  |
| It is mandatory to acknowledge the receipt of our Purchase Order and its Delivery Dates by replying to the buyer (Email ID included in the Purchase Order) within a maximum of 24 hours of receiving this mail. |                                                                                                   |                                                |                                           |                                         |                                 |                         |                                  |  |  |  |  |  |
| Thanks,<br>Emirates Gr                                                                                                    | Thanks,<br>Emirates Group - Procurement & Logistics                                               |                                                |                                           |                                         |                                 |                         |                                  |  |  |  |  |  |

## Step 6: Request for Cancelation of Orders/Order lines

The Supplier can request for cancelation for the entire Purchase Order or cancelation of a line within an order. To request for a cancelation, the supplier can select 'Request Cancellation' from the Actions field in the Order details page and click on Go.

| Ref: EKG/P&L/QMS/DOC/SUG | Version 1.0 | Dec-17 | Page 7 |
|--------------------------|-------------|--------|--------|
|                          |             |        |        |

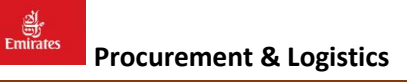

| Request Cancellation for Sta                    | Indard Purcl   | nase Order : 4      | 7003608,1            | (Total EUR 1,5       | 55.54)                   |           |             |             |             |                        |                 |                            |                          |             |              |            |            |
|-------------------------------------------------|----------------|---------------------|----------------------|----------------------|--------------------------|-----------|-------------|-------------|-------------|------------------------|-----------------|----------------------------|--------------------------|-------------|--------------|------------|------------|
| Currency=EUR                                    |                |                     |                      |                      |                          |           |             |             | Cancel      | Cancel                 | Entire Order    | Printab                    | le View                  | View Ch     | ange History | y Export   | Submit     |
|                                                 |                |                     |                      |                      |                          |           |             |             |             |                        |                 |                            |                          |             |              |            |            |
| Order Information                               |                |                     |                      |                      |                          |           |             |             |             |                        |                 |                            |                          |             |              |            |            |
|                                                 |                |                     |                      |                      |                          |           |             |             |             |                        |                 |                            |                          |             |              |            |            |
| General Information                             |                |                     |                      |                      | Terms and                | Conditio  | ons         |             |             |                        |                 |                            |                          |             |              |            |            |
|                                                 |                |                     |                      |                      |                          |           |             |             |             |                        |                 |                            |                          |             |              |            |            |
| Total                                           | 1,555.54       |                     |                      |                      | Payme                    | nt Terms  | 30 DAYS I   | NET         |             |                        |                 |                            |                          |             |              |            |            |
| Supplier<br>Supplier Site                       | FUD-AUST       | ITS GMBH            |                      |                      |                          | EOB       | Not Applic  | able        |             |                        |                 |                            |                          |             |              |            |            |
| Address                                         | TEST-FUC       | HS-STRASSE          | 1-5                  |                      | Freig                    | ht Terms  | Not Applie  | able        |             |                        |                 |                            |                          |             |              |            |            |
|                                                 | A-3812 G       | ross-Sieghart       | 5                    |                      | Shippin                  | g Control |             |             |             |                        |                 |                            |                          |             |              |            |            |
|                                                 | AUSTRIA        |                     |                      |                      | Chin To A                | Ideore    |             |             |             |                        |                 |                            |                          |             |              |            |            |
| _                                               |                |                     |                      |                      | Ship-TO A                | Juiess    |             |             |             |                        |                 |                            |                          |             |              |            |            |
| Buyer                                           | SATISH         | MF. SATISH KR       | ISHNAMUR             |                      | Addres                   |           | MIRATES     | SROUP       |             |                        |                 |                            |                          |             |              |            |            |
| Order Date                                      | 17-Dec-2       | 017 10:37:37        |                      |                      | 7100100                  | HEAD      | QUARTERS    |             |             |                        |                 |                            |                          |             |              |            |            |
| Description                                     | test           |                     |                      |                      |                          | Dubai     | ,           |             |             |                        |                 |                            |                          |             |              |            |            |
| Status                                          | Open           |                     |                      |                      | Bill-To Add              | iress     |             |             |             |                        |                 |                            |                          |             |              |            |            |
| Note to Supplier                                | Emirator       | Airline             |                      |                      |                          |           |             |             |             |                        |                 |                            |                          |             |              |            |            |
| Supplier Order Number                           | chinates :     | AITINC              |                      |                      | Address                  | Accourt   | nts Payable |             |             |                        |                 |                            |                          |             |              |            |            |
| Attachments                                     | None           |                     |                      |                      |                          | Dubai,    |             |             |             |                        |                 |                            |                          |             |              |            |            |
|                                                 |                |                     |                      |                      |                          |           |             |             |             |                        |                 |                            |                          |             |              |            |            |
| TIP Click on the Show link<br>Show All Hide All | k to view ship | supplier            | a line.              |                      |                          |           |             | D. D. Law   |             | -lidaill-              | Note to         | Contracto                  | or chat                  | clabal      | Si           | upplier    |            |
| Hide 1 Goods 10006894                           | Revision       | Item                | TONER FC             | OR HP LASERJET       | 6PC3903A                 |           | EACH        | 17 89.20258 | 1.516.44    | elivered bille         | asupplier       | Name                       | Oper                     | us Global A | greement     | oning 1D   | Attachmen  |
| hinmontr                                        |                |                     |                      |                      |                          |           |             |             |             |                        |                 |                            |                          |             |              |            |            |
| inplicits                                       |                |                     |                      |                      |                          |           |             |             |             |                        |                 |                            |                          |             |              |            |            |
| Shipment Ship-To Location                       |                | Quantity<br>Ordered | Price                | Quantity             | Amount<br>Received Amour | 1 Promis  | ed Date     | Need-By     | Date        | Supplier<br>Order Line | Discount        | Start<br>Effective<br>Date | End<br>Effective<br>Date | Statu       | sAttachmen   | nts Reason | Action     |
| NEW EMIRATES GR                                 | ROUP           | 178                 | 9.20258              |                      | 1,516.4                  | 4 26-Dec- | 2017 09:38: | 46 16-Dec-2 | 017 00:00:0 | 0                      |                 |                            |                          | Open        |              |            | -          |
| Hide 2 Goods10006878                            |                |                     | RIBBON B<br>600 mtrs | AR CODE PRINT        | ER TEC Printers size     | 101.6 mm  | x EACH      | 2 19.55125  | 39.10       |                        |                 |                            | Oper                     | 1           |              |            |            |
| hipments                                        |                |                     |                      |                      |                          |           |             |             |             |                        |                 |                            |                          |             |              |            |            |
|                                                 |                |                     |                      |                      |                          |           |             |             |             |                        |                 |                            |                          |             |              |            |            |
| ShipmentShip-To Location                        |                | Quantity<br>Ordered | Price                | Quantity<br>Received | Amount<br>Received Amour | tPromis   | ed Date     | Need-By     | Date        | Supplier<br>Order Line | Discount<br>(%) | Start<br>Effective<br>Date | End<br>Effective<br>Date | Statu       | sAttachmen   | nts Reason | Action     |
| NEW EMIRATES GR                                 | ROUP           | 2 1                 | 9.55125              |                      | 39.1                     | 0 20-Dec- | 2017 09:38: | 41 16-Dec-2 | 017 00:00:0 | 0                      |                 |                            |                          | Open        |              | Cannot Sup | ply Cancel |
| leturn to Orders: Purchase Ord                  | ders           |                     |                      |                      |                          |           |             |             | Cancel      | Cancel I               | Entire Order    | Printab                    | le View                  | View Ch     | ange History | y Export   | Submit     |

In case the supplier wishes to cancel the entire order, the Supplier can click on the Cancel Entire Order button from the options available.

For cancellation of an order line, the supplier should select the line from the PO Details section, enter the reason for cancellation, select the value as Cancel in the Action field and click on Submit.

The Buyer will then receive a notification request for cancelation for which he has to acknowledge and accept the cancellation request.

The supplier also has the option to view the entire Change History, compare revisions for the order, View Receipt details in case the receipts are created in the system.

| Ref: EKG/P&L/QMS/DOC/SUG | Version 1.0 | Dec-17 | Page 8 |
|--------------------------|-------------|--------|--------|
|                          |             |        |        |